## Tilmelding til HLT-prøver

Da det ikke er alle, der er vant til at tilmelde sig prøver på DKK Hundeweb, kommer der her en lille vejledning.

Vi ved jo, at I er medlem af Dansk Kennel Klub, men vi har oplevet, at der kan være nogle udfordringer, hvis man ikke er vant til at benytte DKK's hjemmeside.

Allerførst vil vi sige, at DANSK HUNDEREGISTER ikke har noget at gøre med DKK, dog skal alle hunde registreres i Dansk Hunderegister, hvilket er LOVPLIGTIGT i Danmark. DKK er en forening.

Vejledning:

- Åben DKK's hjemmeside www.dkk.dk.
- Tryk på MENU (de 3 streger i øverste venstre hjørne).
- Tryk på Hundeweb og log dig ind. Er det første gang, du er på Hundeweb, skal du oprette dig som bruger.
- Tryk på Prøve kalender tilmelding under punktet Prøve tilmelding (står med blåt lidt nede på siden).
- På siden Aktiviteter fælges følgende:

Arrangør: Alle eller hvis du specifikt ved, at du vil se prøverne i Kreds 2, kan du nøjes med at se disse, hvis du i feltet trykker på den lille pil og vælger Kreds 2 i listen.

Type: Tryk på den lille pil og vælg H L T Prøve.

Tryk på den blå firkant, hvor der står Søg.

- Nu vises alle HLT-prøver efter valgte kriterier.
- Find den prøve, som du gerne vil tilmeldes og gå til kolonne 4 med overskriften Tilmeld.dato i denne kolonne står der med blåt: Web tilmelding, som du trykker på.
- Vælg den hund, du vil gå til HLT-Prøve med. \*\*\*
- Vælg det niveau, du er nået til bemærk, at prøverne skal tages med Bronze først og at man ikke kan springe et niveau over.
- Sæt kryds i det lyseblå felt.
- Tryk på Næste i det blå felt.
- Vælg om ejeroplysninger må offentliggøres sammen med hundens resultat du skal aktivt tilvælge Ja, hvis du accepterer dette – tryk på den lille pil i feltet, hvor der står Nej og vælg Ja.
- Oplys om det er en anden fører end ejer, der skal gå til prøve med hunden tryk på den lille pil i feltet og vælg Ja eller Nej – <u>bemærk, at den samme fører og hund skal gennemføre alle fremtidige</u> <u>HLT-prøver</u>.

- Tryk på det blå felt Gå til indkøbsvogn.
- Tryk på det blå felt Jeg accepterer DKK's handelsbetingelser.
- Tryk på det blå felt Gå til kassen og betal.
- \*\*\*HVIS DIN HUND IKKE KOMMER FREM, er den IKKE registreret i DKK.
  - Det kan være, at den er importeret, og du ikke har fået den tilmeldt DKK, eller det kan være, at du har en blandingsrace.
  - Men ikke noget problem så skal din hund bare have et STARTNUMMER.
- Gå tilbage til startsiden på DKK's hjemmeside.
- Tryk på Menu (de 3 streger i øverste venstre hjørne).
- Tryk på Webshop.
- Tryk på Resultatbog hvid cirkel nr. 2 i det lyseblå felt.
- Tryk på den blå firkant nederst i oversigten STARTNUMMER DKK-MEDLEM.
- Følg vejledningen på hjemmesiden.
- Startnummeret, der pt. koster 55,- kr., kan bruges til ALLE de prøver, du og din hund har lyst til at gå op til og det gælder hele hundens levetid. Bemærk, at der er op til 10 dages leveringstid.
- Når du får en bekræftelse med dit startnummer fra DKK, skal du igen gå ind på DKK's hjemmeside og tilmelde din hund, som beskrevet herover.

Du er altid VELKOMMEN til at skrive / ringe til os, hvis der skulle opstå udfordringer.

Med Venlig Hilsen Daimi Mathiesen HLT-Prøveansvarlig i Slagelse